## Set up Direct Deposit for the Bank of YOUR CHOICE!

Complete this process 15 days prior to the 1st day of class to ensure direct deposit of excess aid

- 1. Log into your student Buzz In account at http://buzzin.emporia.edu
  - a. Select the "Student Account Center" Link under the Quick Links Section

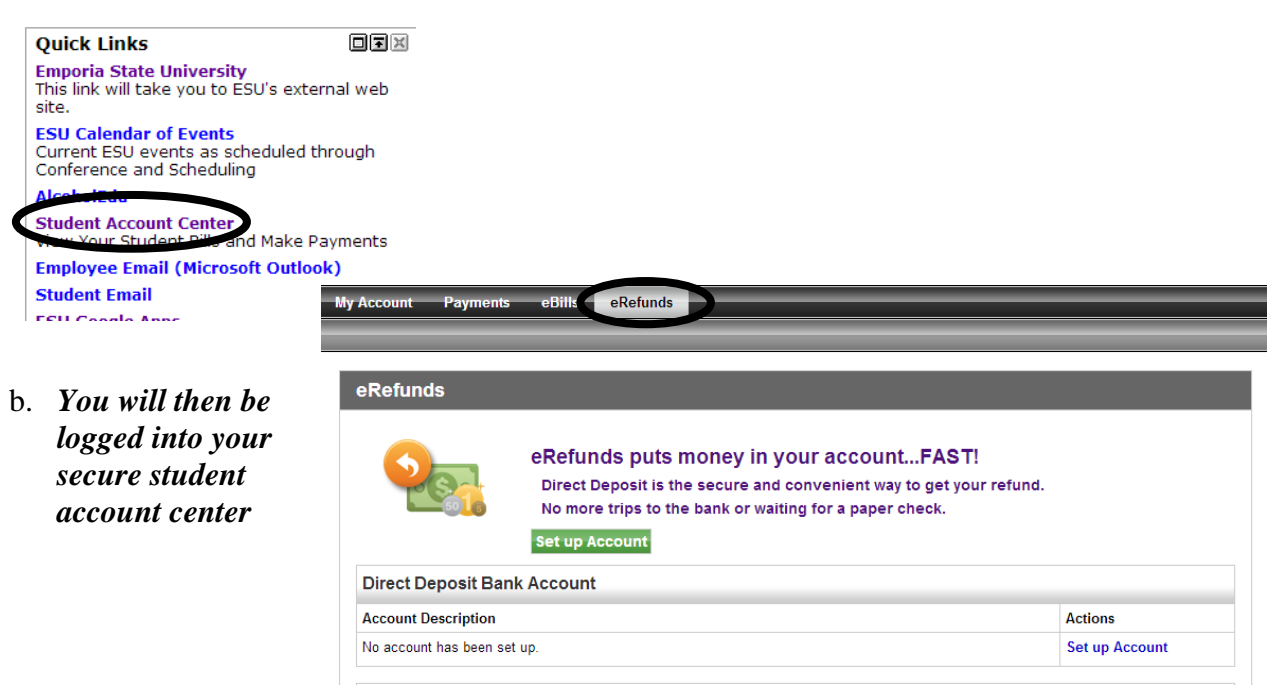

- 2. Under the "eRefunds" section, select the "Set up Account"
  - a. Select "Set up Account" and continue
- 3. Enter your bank account information for the bank of YOUR CHOICE!

You are NOT making a payment at this time. You are only establishing the checking/savings account where you want to direct deposit excess funds

- a. IMPORTANT: Check the "Refund Option" box to initiate the direct deposit settings
- b. Click "Save"

#### **Add Authorized Users to Your Account**

Give others access (i.e. parents, spouse, guardians) to view your financial information and/or make payments online

- 1. Enter the secure student account center through your student Buzz In account
- 2. Select "Authorized Users" at the top of your screen
- 3. Select the "Add an Authorized User" bar
- 4. Enter the email address of the authorized user of your choice and answer the two privacy questions
- 5. Select "Add User"
- 6. An email will be sent to the authorized user indicated
  - a. Authorized User: The email will include the log in username and password
  - b. A link will also be provided to access the student's account

Detailed instructions for the enhanced online features are also available at www.emporia.edu/busaff

# - ENHANCED ONLINE FEATURES -

### **Pay Your Bill Online**

Webcheck, Visa, MasterCard, Discover, and American Express Accepted

- 1. Log into your student Buzz In account at http://buzzin.emporia.edu
  - a. Select the "Student Account Center" Link under the Quick Links Section

You will then be logged into your secure student account center

| ount Activity My Fromes Aution26                                         |                                                                              |                 |
|--------------------------------------------------------------------------|------------------------------------------------------------------------------|-----------------|
| Account Alerts                                                           | My Account                                                                   |                 |
| No alerts at this time.                                                  | Current Account Status                                                       |                 |
| Announcements                                                            | Amount Due:<br>Make a Payment View Account Activity                          | \$0.00          |
| **IMPORTANT NOTICE FOR<br>SPRING TERM**                                  | Statements                                                                   |                 |
| ATTENTION ENROLLED                                                       | eBill Statement                                                              |                 |
| Students must pay account balance by<br>5:00 P.M. CT ON TUESDAY, JANUARY | Your latest bill for Storent Account was posted on 7/23/12.<br>Account Type: | Student Account |
|                                                                          | Statement Date:                                                              | 7/23/12         |

- 2. Under the "My Account" section, select "Make a Payment"
- 3. Select "Make a Payment"
- 4. Select Current Account Balance, or enter the amount you want to pay and select continue
- 5. Select a Payment Method
- 6. Input the required information into our secure payment portal
- 7. Print a receipt for your records

Trouble logging into your Student Buzz In account?

Contact the Help Desk at 620-341-5555

### **Important Changes to Credit Card Payment Processing**

Efforts to limit the growing costs of electronic payment options to those using the services have resulted in the implementation of a new credit card policy for tuition, fees and housing payments.

- Credit card payments will no longer be accepted at Cashiering Services. Credit card payments can be made online through your student Buzz In account.
  - A computer will be available in Plumb Hall for those needing assistance with the online payment process.
- Emporia State University has contracted with TouchNet, a third party vendor, to provide secure online payments and to process *all* online credit card payments.
- There will be a **2.75% convenience fee** applied to your bill by TouchNet for the use of a credit card (\$3.00 minimum charge).
- You may avoid this charge by using cash, check or webcheck.
- Visa, MasterCard, Discover and American Express will be accepted.